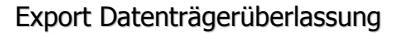

## **1. EXPORT DATENTRÄGERÜBERLASSUNG**

## Im nachstehenden Beispiel exportieren wir die Geschäftsjahre 2009 bis 2012!

Dazu legen wir uns als erstes für die einzelnen Geschäftsjahre im Windows-Explorer Ordner an. Grund: Exportieren wir die Daten für 2009, werden diese Daten mit dem Export für 2010 überschrieben.

Öffnen Sie den Explorer (rechtsklick auf Start  $\rightarrow$  linksklick auf Explorer). Wechseln Sie in das Verzeichnis LW:\Varial\GDPDU (LW = Laufwerk (bei Einzelplatz ist es das Laufwerk C:\; bei Serverinstallation das Serverlaufwerk)).

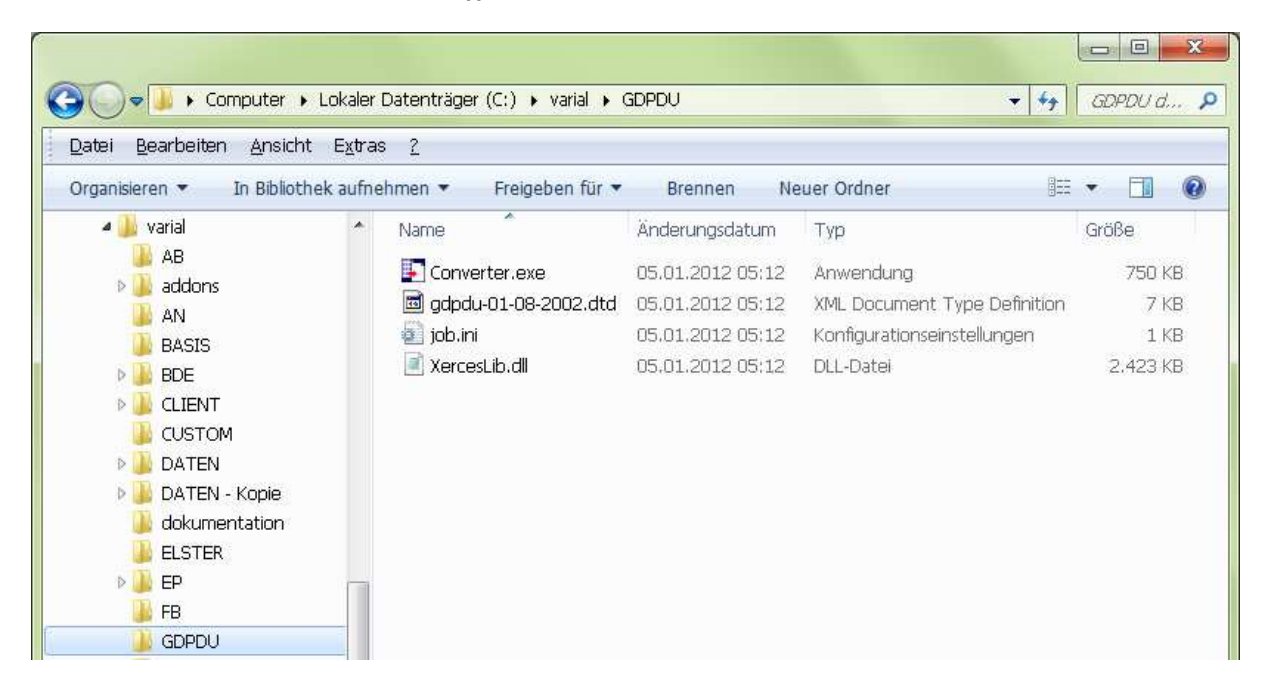

Klicken Sie auf den Menüpunkt Datei  $\rightarrow$  Neu  $\rightarrow$  Ordner und geben diesem neuen Ordner einen Namen, z. B. 2009.

| Jac | ei Bearbeiten Ansicht Extras ?                         |     |                                          |              |           |
|-----|--------------------------------------------------------|-----|------------------------------------------|--------------|-----------|
|     | Freigeben für<br>Synsbronioierung freigegebener Ordner | gel | ben für 🔻 Brennen Neuer Ordner           | 833          | - 💷 (     |
| 2   | synchronisierung ineigegebener oruner                  | 1   | Änderungsdatum Tvn                       |              | Größe     |
|     | Neu                                                    | ) 🔒 | Ordner                                   |              | 750 VD    |
|     | Verknünfung erstellen                                  | 2   | Verknüpfung                              | o Dofinition | 7 JU KD   |
|     | Löschen                                                | 6   | Microsoft Office Access 2007 Datenhank   | llungen      | 1 / 10    |
|     | Limbenennen                                            |     | Bitman-Bild                              | alarigeri    | 0 400 VP  |
|     | Eigenschaften                                          |     | Kontakt                                  |              | -27TEU ND |
|     | Ligenscharten                                          | (W) | ) Microsoft Office Word-Dekument         |              |           |
|     | Schließen                                              |     | j microsoft Once mora Dokument           |              |           |
|     | DATEN Korio                                            |     |                                          |              |           |
|     | delementation                                          |     | Microsoft Office PowerPoint-Prasentation |              |           |
|     |                                                        | 1   | Microsoft Office Publisher-Dokument      |              |           |
|     |                                                        |     | Textdokument                             |              |           |
|     |                                                        | 1   | Microsoft Office Excel-Arbeitsblatt      |              |           |
|     |                                                        |     | ZIP-komprimierter Ordner                 |              |           |
|     |                                                        | 8   | l Aktenkoffer                            |              |           |

Т

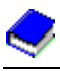

Dies wiederholen Sie nun solange, bis es im Verzeichnis GDPDU 4 Ordner gibt (2009, 2010, 2011 und 2012).

| itei <u>B</u> earbeiten <u>A</u> nsicht | E <u>x</u> tras <u>?</u>      |                  |                              |         |
|-----------------------------------------|-------------------------------|------------------|------------------------------|---------|
| ganisieren 🔻 🛛 In Bibliothek            | aufnehmen 🔹 🛛 Freigeben für 🔹 | Brennen Ne       | euer Ordner                  | • 🔳     |
| 鷆 varial                                | <ul> <li>Name</li> </ul>      | Änderungsdatum   | Тур                          | Größe   |
| AB                                      | 2009                          | 20.12.2012 14:02 | Dateiordner                  |         |
| Jaddons                                 | 2010                          | 20,12,2012 14:02 | Dateiordner                  |         |
|                                         | 2011                          | 20.12.2012 14:02 | Dateiordner                  |         |
|                                         | 2012                          | 20.12.2012 14:02 | Dateiordner                  |         |
|                                         | Converter.exe                 | 05.01.2012 05:12 | Anwendung                    | 750 K   |
| CUSTOM                                  | 🖻 gdpdu-01-08-2002.dtd        | 05.01.2012 05:12 | XML Document Type Definition | 7 K     |
| 🚺 DATEN                                 | job.ini                       | 05.01.2012 05:12 | Konfigurationseinstellungen  | 1 K     |
| 퉬 DATEN - Kopie                         | XercesLib.dll                 | 05.01.2012 05:12 | DLL-Datei                    | 2,423 K |
| 鷆 dokumentation                         |                               |                  |                              |         |
| 🍶 ELSTER                                |                               |                  |                              |         |
| 🔐 EP                                    |                               |                  |                              |         |

## 1.1 Der Export

٦Г

Öffnen Sie Ihre Finanzbuchführung und gehen unter "Zusatz" auf "Export Datenträgerüberlassung" (Kurzanwahl 093).

| Menü Finanzbuchführung | TECHNOKOM Vorfül | nrver        | M: 00      | 01 F: 001                                                                                                    |                                                                               |
|------------------------|------------------|--------------|------------|----------------------------------------------------------------------------------------------------|-------------------------------------------------------------------------------|
| Datei Buchen Übernahme | Period.Arbeiten  | Auswertungen | Stammdaten | Zusatz       Hilfe         082       Verketten Programma         083       Stammdaten kopierer         084       Buchführung auf Null s         085       Buchführung prüfen         Diverse       ASCII-Ausgaben         089       Aufbau Sortierschlüss         090       Dateianlage         092       Export Datev         093       Export Datenträgerübe         098       EURO-Umstellung | bläufe<br>stellen<br>•<br>•<br>•<br>•<br>•<br>•<br>•<br>•<br>•<br>•<br>•<br>• |
|                        |                  |              | Finar      | nzbuchführung                                                                                                    |                                                                               |

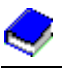

ТГ

Wir exportieren als erstes das Geschäftsjahr 2009. Sie geben nur die Firmennummer und das Geschäftsjahr ein. Die "von Periode" / "bis Periode" bestätigen Sie einfach mit Enter. Je nach dem ob die Ausgabe der OP's und der Kostenstellen vom Prüfer verlangt wird, bitte diese beiden Zeilen auf Ja setzen und anschließend auf "Verarbeitung starten" klicken.

| 093 Export Datenträgerül | berlassung          | Firma: 1 ID: FB           | M: 0001 F: 00 | 1                             |                |
|--------------------------|---------------------|---------------------------|---------------|-------------------------------|----------------|
| Verarbeitung Voreinstell | ung <u>B</u> earbei | ten Anzeigen Extras Hilfe |               |                               | <del>-</del> ] |
| Voreinstellung<br>Firma  | [<br>               | <br>Geschäftsjahr         | 2009          | ID:<br>01.2009-12.2009 akt.01 | .2009          |
| von Periode              | 01.095              |                           |               |                               |                |
| bis Periode              | 01.09Z              |                           |               |                               |                |
| Ausgabe OP's             | с <u>J</u> а        |                           |               |                               |                |
| Ausgabe KST/KTR          | о <u>J</u> а        | • Nein                    |               |                               |                |
| v                        |                     |                           |               |                               |                |
|                          |                     |                           |               |                               |                |
|                          |                     |                           |               |                               |                |
|                          |                     |                           |               |                               |                |

Das Fenster "Konstanten" bestätigen Sie mit dem grünen OK-Haken ...

| Konstanten         |                                               |            |
|--------------------|-----------------------------------------------|------------|
| onstanten Springen | <u>A</u> nzeigen <u>E</u> xtras <u>H</u> ilfe | <b>1</b> 🤌 |
| <u> </u>           |                                               |            |
| Formular           | A4 HOCH                                       |            |
| Druckparameter     | ⊂ <u>J</u> a ⊙ <u>N</u> ein                   |            |
| Pfad Dateien       | .\GDPDU                                       |            |
|                    |                                               |            |
|                    |                                               |            |
| andard=A4 HOCH     |                                               |            |

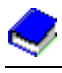

... und starten in der Maske Export Datenträgerüberlassung die Verarbeitung.

| 093 Export Datenträgerüb   | perlassung           | Firma: 1       | ID: FB           | M: 0001 F: 00 | 1                               |              |
|----------------------------|----------------------|----------------|------------------|---------------|---------------------------------|--------------|
| Verarbeitung Voreinstellu  | ung <u>B</u> earbeit | ten Anzei      | gen Extras Hilfe |               |                                 | <del>1</del> |
| Voreinstellung<br>Firma    | [<br>1               | <u></u>        | Geschäftsjahr    | 2009          | ID:<br>01.2009-12.2009 akt.01.2 | :009         |
| von Periode<br>bis Periode | 01.09S               |                |                  |               |                                 |              |
| Ausgabe OP's               | C <u>J</u> a         | • <u>N</u> ein |                  |               |                                 |              |
| Ausgabe KST/KTR            | o <u>J</u> a         | • Nein         |                  |               |                                 |              |
|                            |                      |                |                  |               |                                 |              |
| leer=ohne Voreinstellung   |                      |                |                  |               | 9                               | Zeichen 🥢    |

Ein Verarbeitungshinweis erscheint.

٦٢

| Verarbeitungshinweis               | M: 0001 F: 001 | 8 |
|------------------------------------|----------------|---|
| Ausgabe für Firma 1 Konto 17909 lä | iuft!          |   |
|                                    |                |   |
| Abbre                              | ichen          |   |
|                                    | oner           |   |
|                                    |                |   |

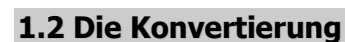

Т

Über Start  $\rightarrow$  Alle Programme  $\rightarrow$  Varial oder Isbguide  $\rightarrow$  IDEA-Konverter gelangt man in die Konfiguration.

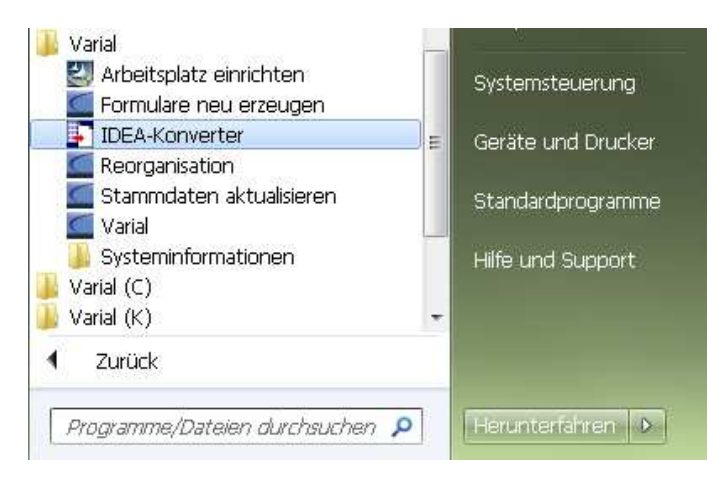

Diese Seite muss ausgefüllt sein. Beim Startverzeichnis geben Sie bitte LW:\Varial\GDPDU ein. Das ist das Verzeichnis, welches beim Export Datenträgerüberlassung hinterlegt ist.

Das Zielverzeichnis sind die Ordner, welche wir im Windows-Explorer angelegt haben. Anschließend klicken Sie auf Weiter.

| Konfiguration             |                               |        |
|---------------------------|-------------------------------|--------|
| Firmenname                | Technokom Software AG         | ? Help |
| Ort                       | Gerwigstraße 4, 76437 Rastatt |        |
| Kommentar                 | Betriebsprüfung 2009          |        |
| Startverzeichnis 🔂        | C:\varial\GDPDU\              |        |
| Zielverzeichnis 🛛 🔁       | C:\varial\GDPDU\2009          |        |
| Kapazität des Ausgaberned | iums (CD, DVD) in MB:         |        |
|                           | 650 💌                         |        |
| Datumsformat              | YYYYMMDD                      |        |
| Dezimaltrennzeichen       |                               |        |
| Tausenderinterpunktion    | 7                             |        |
| XML-Datei erzeugen für    | 🔽 Personalwirtschaft          |        |
|                           | Finanzwesen                   |        |
|                           | 🔽 Kostenrechnung              |        |
|                           | 🔽 Anlagenbuchführung          |        |
|                           |                               |        |
|                           |                               |        |
|                           |                               |        |
|                           |                               |        |
|                           |                               | Weiter |

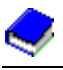

٦٢

In diesem Fenster wird eine Liste mit den zu exportierenden Dateien angezeigt. Klicken Sie auf Start, damit die Archivdatei erstellt werden kann.

| DEA-Konverter                 |                           |         |         |
|-------------------------------|---------------------------|---------|---------|
| Datei Info Hilfe              |                           |         |         |
|                               |                           |         |         |
| File                          | Table                     | Records | State   |
| C:\varial\GDPDU\\FBEXPFIR.CSV | Firmenstamm_FIBU          | 1       | waiting |
| C:\varial\GDPDU\\FBEXPPER.CSV | Personenkonten_FIBU       | 19      | waiting |
| C:\varial\GDPDU\\FBEXPSAC.CSV | Sachkonten_FIBU           | 389     | waiting |
| C:\varial\GDPDU\\FBEXPSBU.CSV | Sach_Buchungen_FIBU       | 7       | waiting |
| C:\varial\GDPDU\\FBEXPDBU.CSV | Debitoren_Buchungen_FIBU  | 1       | waiting |
| C:\varial\GDPDU\\FBEXPKBU.CSV | Kreditoren_Buchungen_FIBU | 2       | waiting |
|                               |                           |         |         |
| Stop                          | Start Beenden             |         |         |

Wurden die Archivdateien erstellt, können Sie die Info mit OK bestätigen.

| 1 ist beendet |
|---------------|
| ок            |
|               |

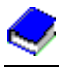

Im Ordner LW:\Varial\GDPDU\2009 steht nun der Ordner DISK1.

| Computer                 | ▶ Lokaler I        | Datenträger ( | C:) 🕨 varial 🕨 | GDPDU > 2009     | <u>۲</u>    | ←<br>← | 09 durc P |
|--------------------------|--------------------|---------------|----------------|------------------|-------------|--------|-----------|
| Datei Bearbeiten Ansic   | ht E <u>x</u> tras | 2             |                |                  | 22 I        |        |           |
| Organisieren 👻 In Biblio | thek aufne         | hmen 🔻        | Freigeben für  | Brennen          | »           | • =    |           |
| 🔐 GDPDU                  | *                  | Name          | ×              | Änderungsdatum   | Тур         | Größe  |           |
| 2009                     |                    |               |                | 20.12.2012 14:29 | Dateiordner |        |           |
| JUDISK1                  |                    |               |                |                  |             |        |           |
| 2010                     |                    |               |                |                  |             |        |           |
| 2011                     |                    |               |                |                  |             |        |           |
| 3012                     | -                  |               |                |                  |             |        |           |

Nun können Sie das Geschäftsjahr 2010 exportieren. Dazu gehen Sie genauso vor, wie in Punkt 1.1 und 1.2 beschrieben.

Wenn Sie beim Export Datenträgerüberlassung für das nächste Geschäftsjahr (hier 2010) auf "Verarbeitung starten" klicken, erscheint folgende Frage:

| aye uro          |                        |                  |
|------------------|------------------------|------------------|
| 👔 seq. Ausgabeda | eien bereits vorhanden | - überschreiben? |
|                  |                        |                  |
|                  | Ja                     | Nein             |

Diese bestätigen Sie bitte mit Ja.

Т

Haben Sie alle Geschäftsjahre exportiert, können Sie die Ordner 2009 bis 2012 auf einen Datenträger brennen und dem Prüfer zur Verfügung stellen.